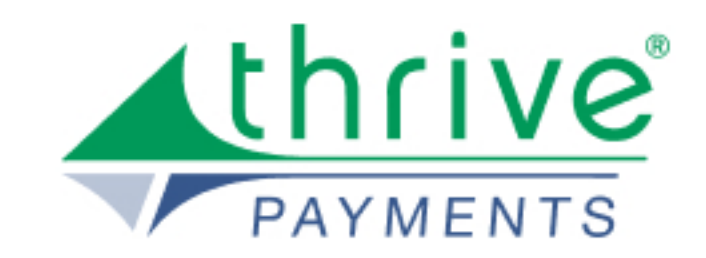

# Quick User Guide **PHOS MOBILE APP**

Phos App User Guide • 2023

T.K. Keith Company, Inc., doing business as Thrive Payments, is a registered Independent Sales Organization of Wells Fargo Bank, N.A., Concord, CA

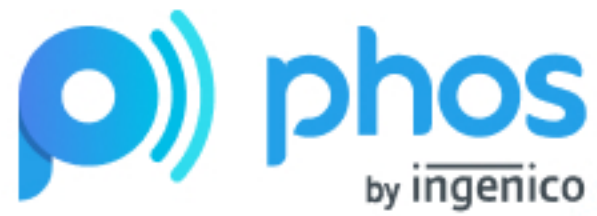

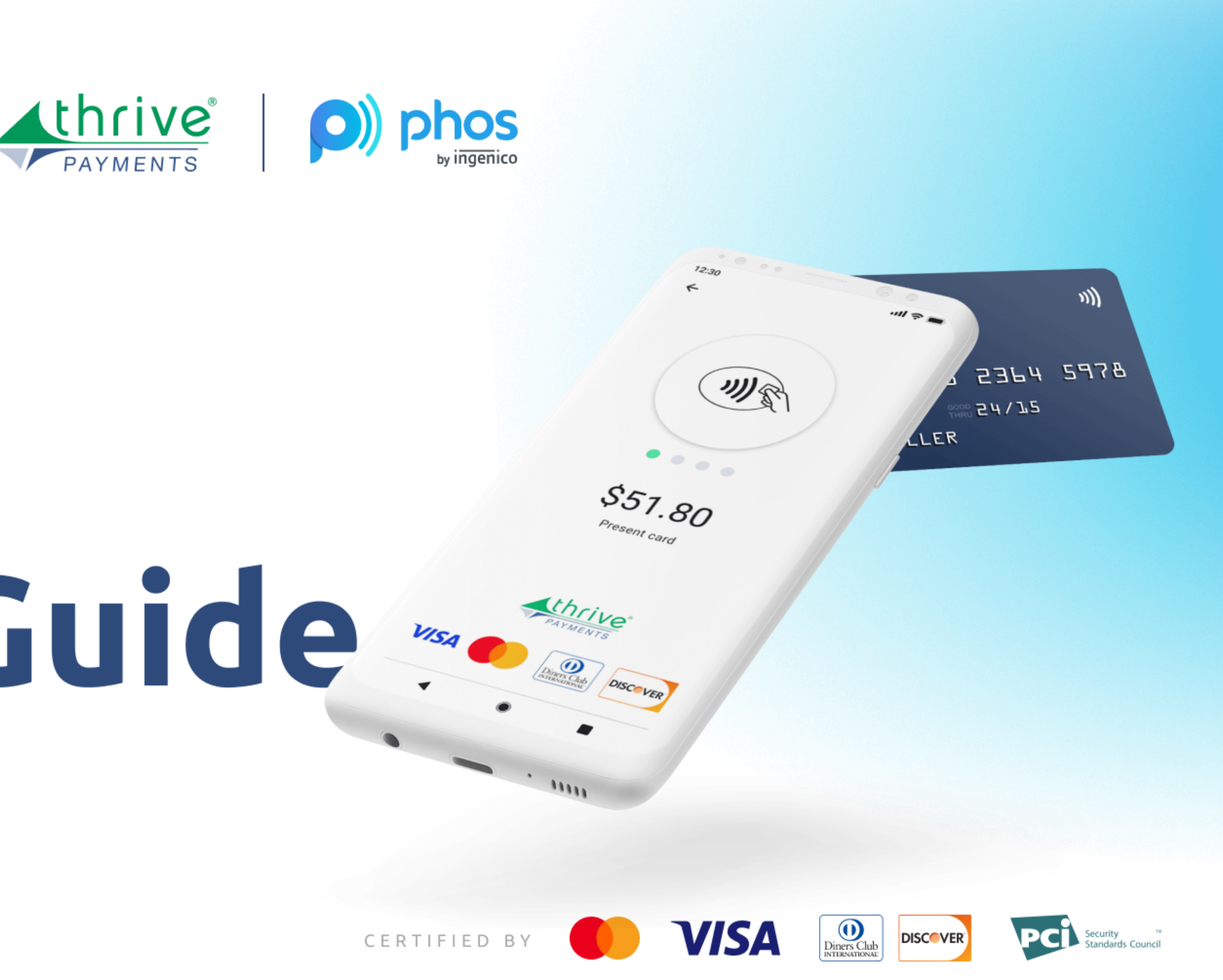

# What is Phos

Phos is a **mobile app** which you can download from **Google Play Store** and it will instantly turn your smartphone\* to a **POS terminal**. You will be able to accept contactless payments right away fast, easy and convenient.

> Compatible with NFC enabled Android smartphones manufactured with OS Android 8.1 or above and currently running OS Android 11 or above.

# How does it work?

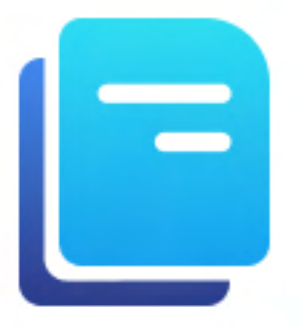

You go through an easy, quick and hassle free onboarding process

\*within one business day

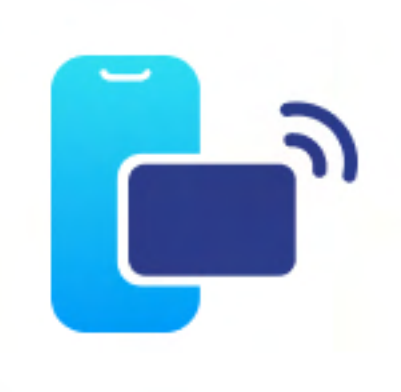

- You download Phos from Google Play Store, log in and you can **start** accepting contactless
  - payments on your
    - smartphone

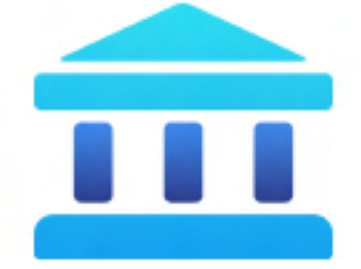

Funds from processed payments will be transferred **directly to** your bank account

# How to get Phos application

PHOS app is available on Google Play Store. You can install it directly for the button below.

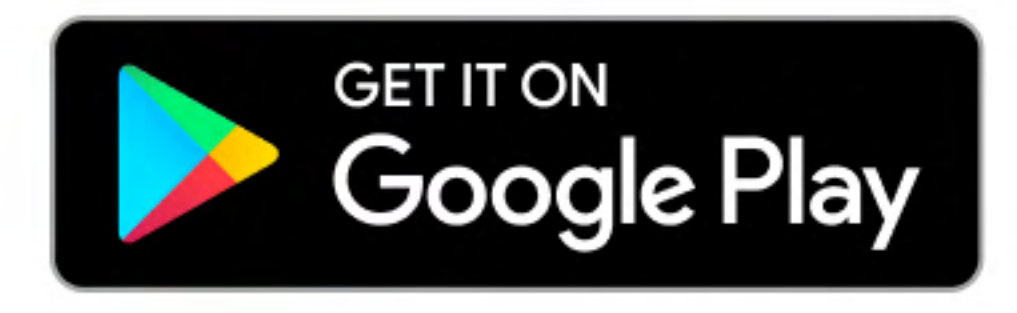

## **ALWAYS CHECK** THE NFC FUNCTIONALITY

To switch ON your NFC:

Go to **Settings** > **More**. Tap on the **NFC switch** to activate it. The Android Beam function will also automatically turn on. If Android Beam does not automatically turn on, just tap it, and select Yes to turn it on.

Smartphones' NFC capabilities operate in tandem with Android Beam. If Android Beam is disabled, it may limit NFC's sharing capacity.

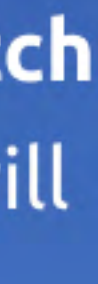

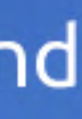

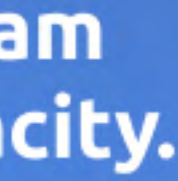

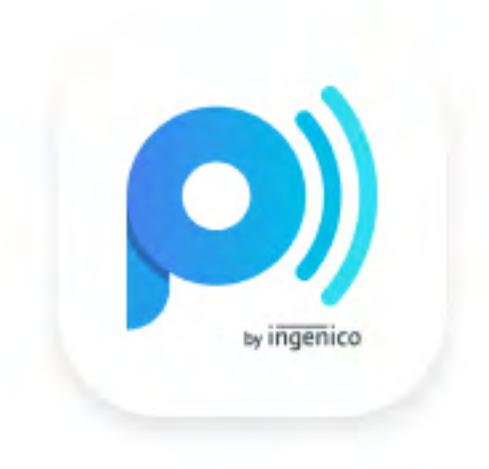

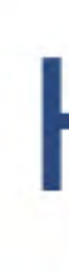

# initiate a security check.

Upon accomplishment you will see the login screen where you need to enter your login credential, created during the onboarding.

We do not have a separate PIN pad app as some of our competitors. Our PIN solution is embedded into our transaction processing app, making processing high-value contactless payments easy and convenient for the merchants.

How to start accepting contactless payments

Once the Phos application is installed successfully on your phone, you will see the app icon on your screen. Tapping on it will open the app and

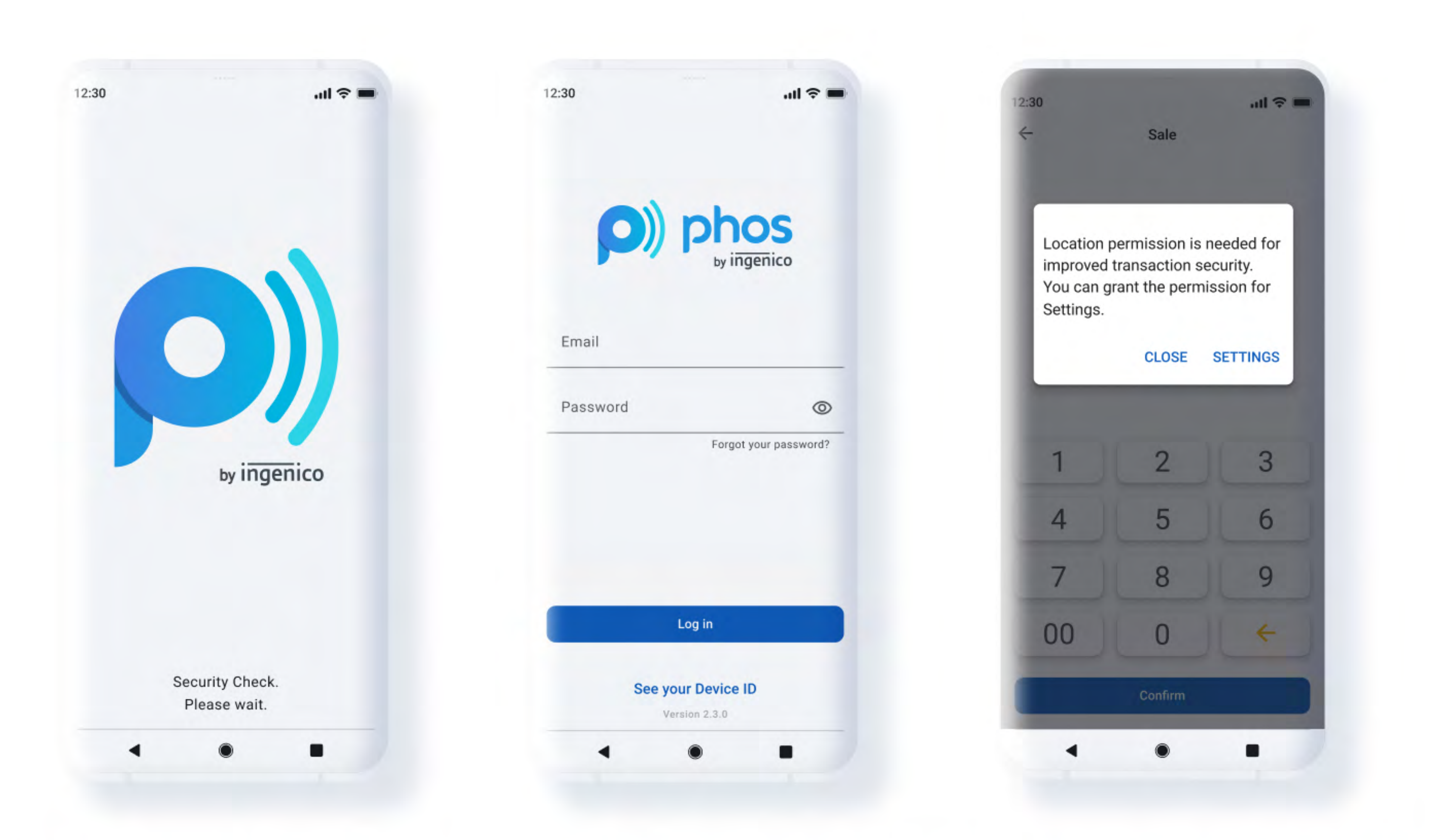

After completion of those checks, you will be asked to **grant permission for location** (Android 10 or above), phone calls and IMEI (below Android 10).

## Sale Accept contactless payments

## Transactions

All transactions,

## Analytics

A summary of all processed transactions on a daily, weekly and monthly base

## **Other Payments**

Additional payment methods - Open Banking, eWallets, Instalments, etc.

- processed via your app

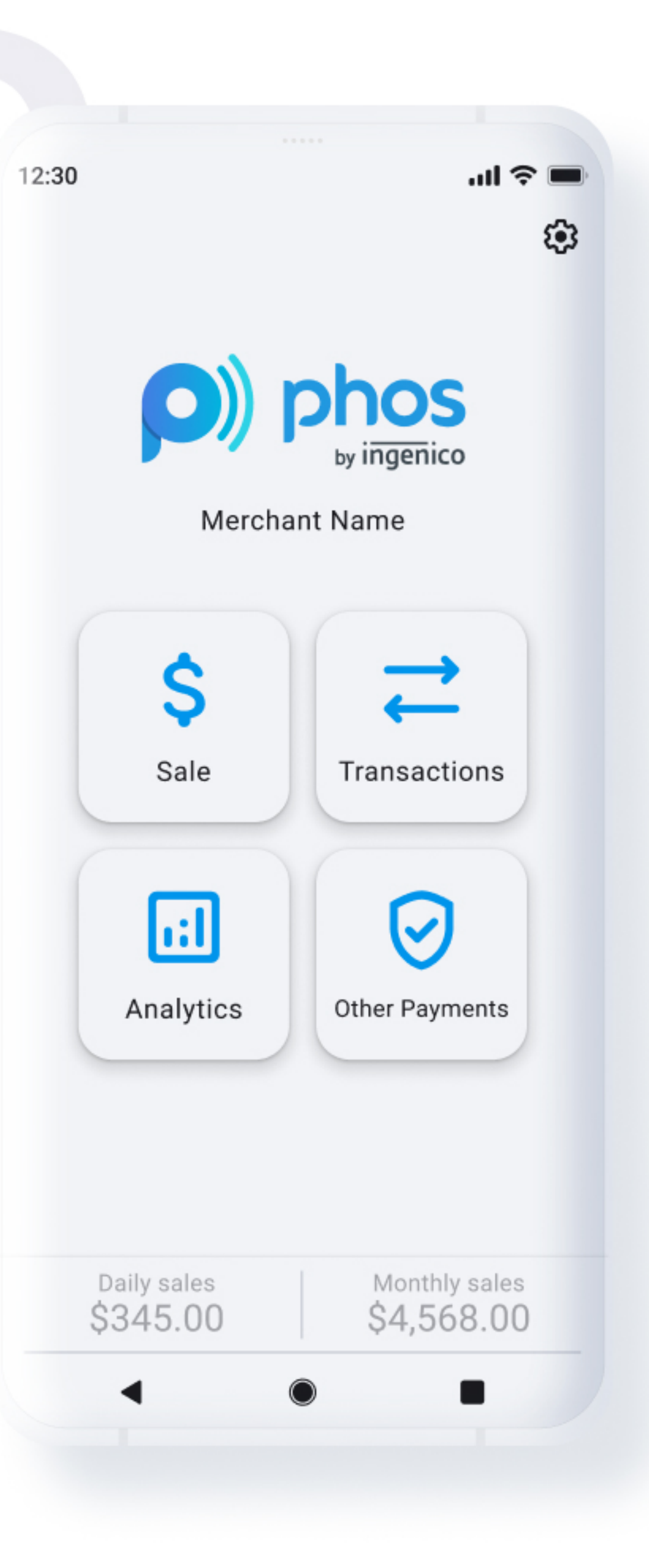

# **Optional screens** Set up on a terminal level

| 5%     | 10%     | 15%     |   |
|--------|---------|---------|---|
| AMOUNT |         | \$51.80 |   |
| ПР     |         | \$0.00  | ) |
| 1      | 2       | 3       |   |
| 4      | 5       | 6       |   |
| 7      | 8       | 9       |   |
| 00     | 0       | +       |   |
|        | Confirm |         |   |

Optional gratuity screen - leave a **TIP** as a percentage (5,10,15) or as a custom amount.

> Optional **Reference info field**, where the merchant can insert additional information such as Order ID, Policy number etc. The field format allows numbers, letters, special characters and spaces.

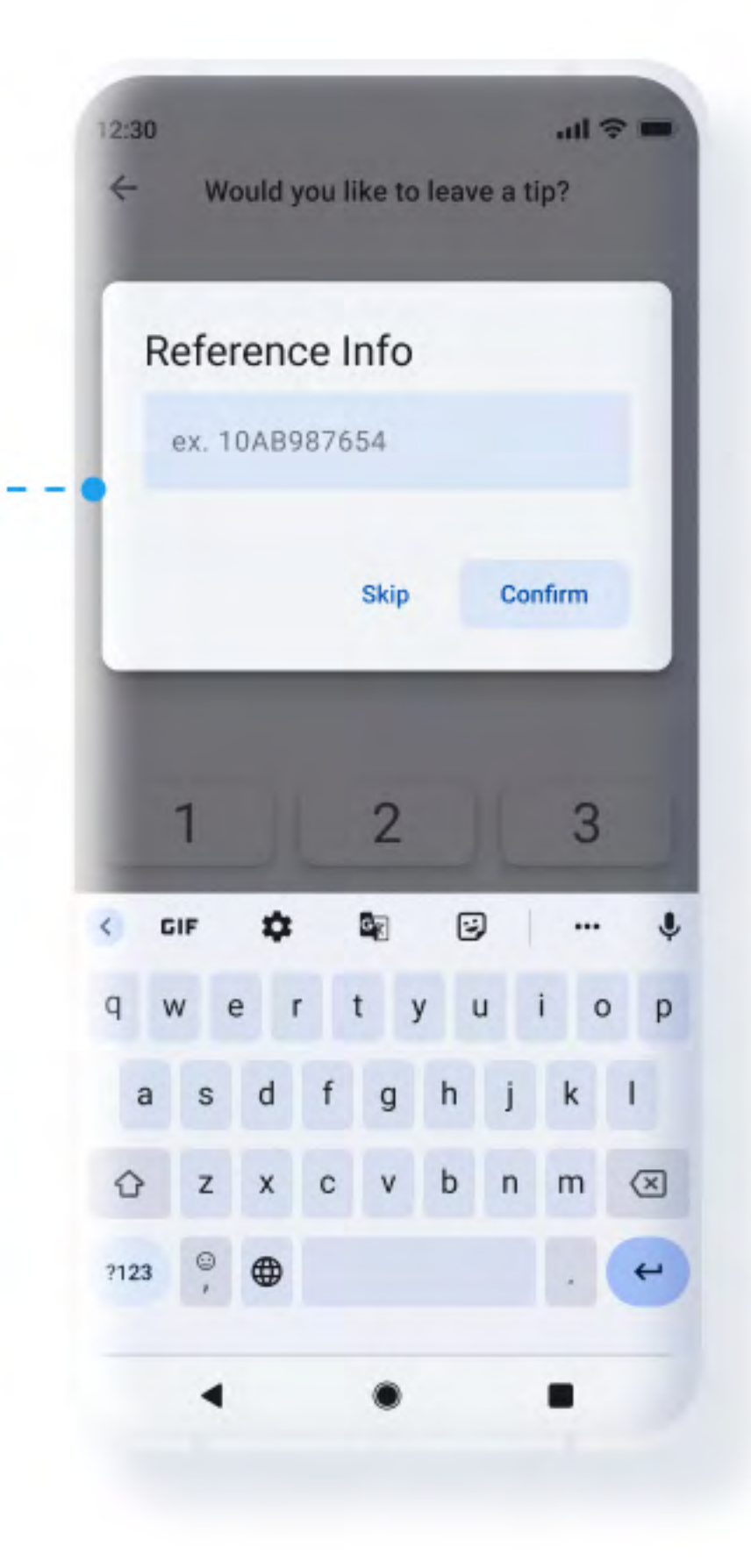

# Sale It is as easy and simple as it looks

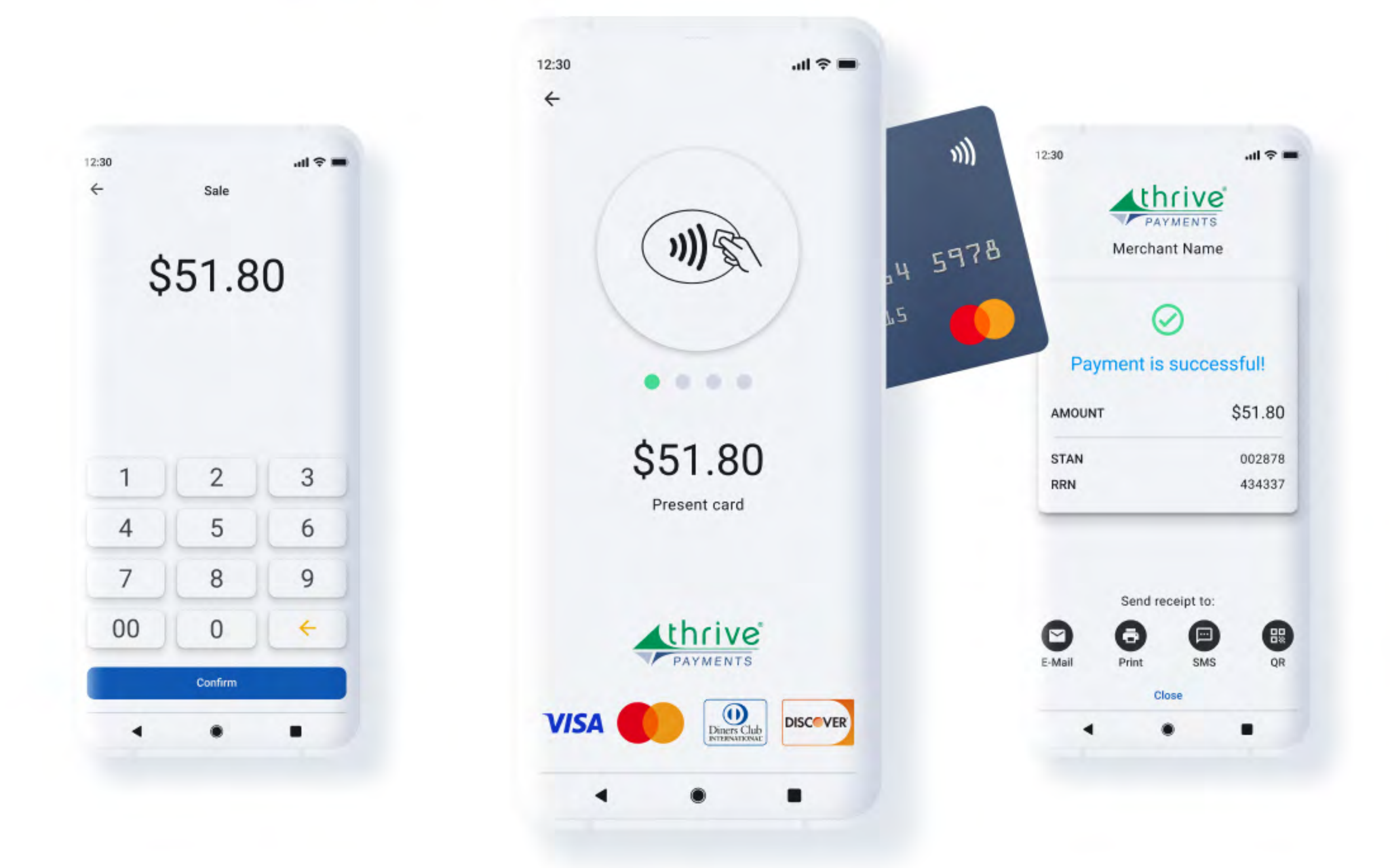

In any event, approval or decline, you have 4 options to send an e-receipt to the cardholder:

- Email
- Print a receipt voa Bluetooth connected printer
- SMS
- QR\*

\* the generated QR code can be read by the customer's phone camera, if a QR reader functionality is available on that device

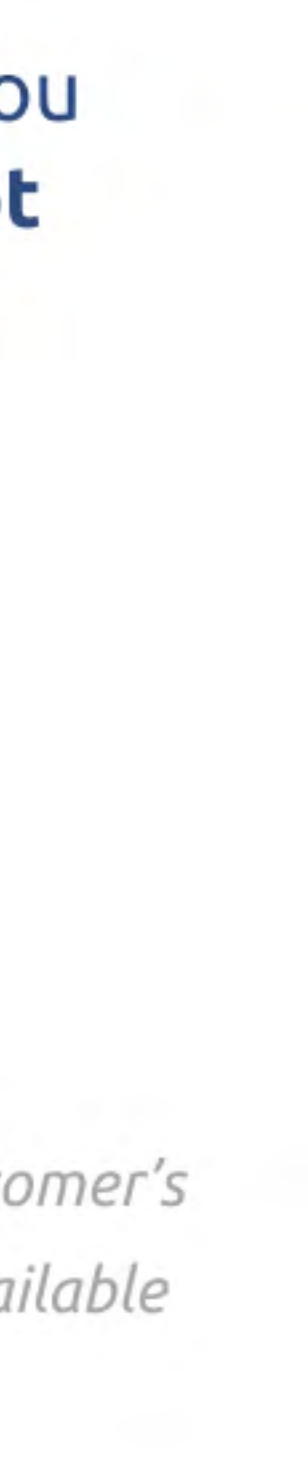

# Pay with an eWallet or another card

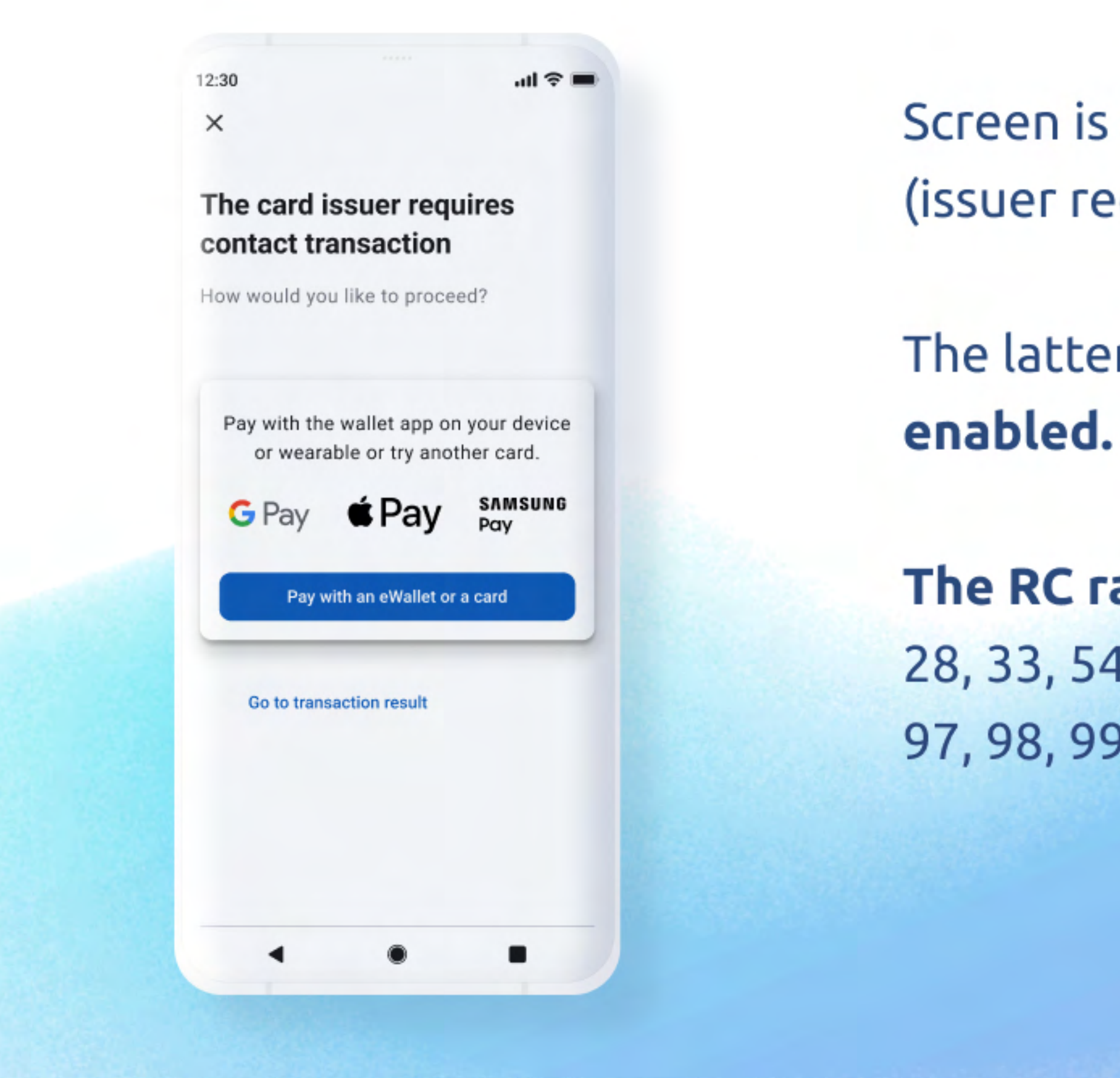

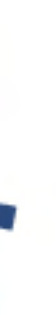

Screen is shown after **rejected transactions** with response code 65 (issuer requires contact transaction) and 60 (issuer requires PIN).

The latter triggers the screen only if the terminal is **not PIN** enabled.

**The RC range is enhanced since June 2023 to:** 1, 2, 8, 12, 21, 25, 28, 33, 54, 56, 62, 63, 65, 68, 77, 78, 79, 80, 82, 83, 88, 89, 91, 92, 96, 97, 98, 99, 11008, 11010, 11011, 11013.

# **Transactions list** The history of all processed transactions

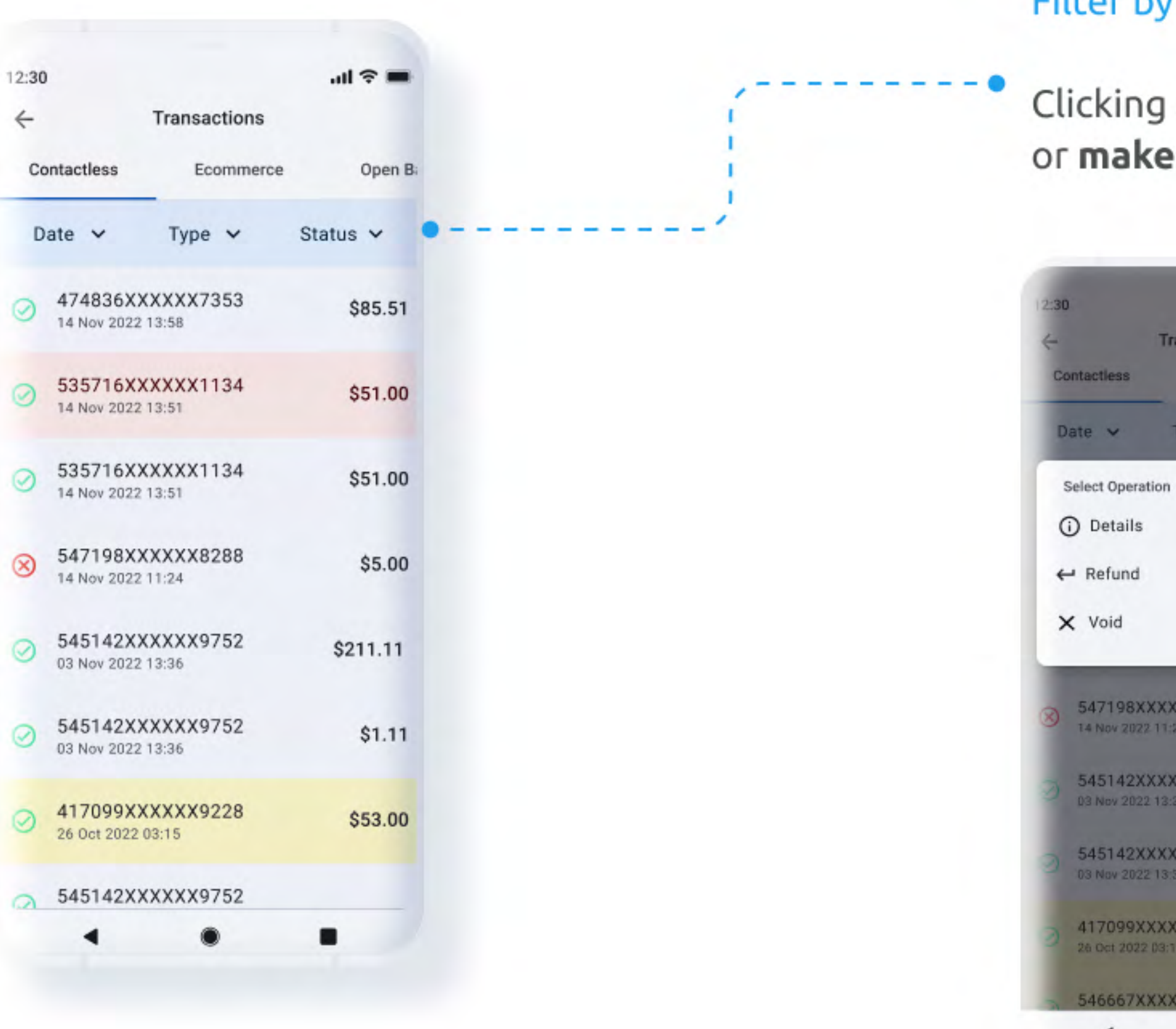

### Filter by Time period, Type or Status

Clicking on certain transaction will allow you to check its **details**, or **make refund or void** (if such transaction is eligible)

| all 🗢 📾           | 12:30 uti 🗢 🖿                                  | 12:30 ull 🗢 🖿                                       |  |  |
|-------------------|------------------------------------------------|-----------------------------------------------------|--|--|
| Ecommerce Open Ba | Contactiess Ecommerce Open Ba                  | Contactiess Ecommerce Open B                        |  |  |
| Type V Approved V | Date V Type V Approved V                       | Date V Type V Approved V                            |  |  |
| ion 1             | Select Operation 1                             | Select Operation<br>① Details<br>← Refund<br>× Void |  |  |
| P                 | ← Refund 0<br>× Void                           |                                                     |  |  |
| 0                 |                                                |                                                     |  |  |
| XXXX8288 \$5.00   | 8 547198XXXXX8288 \$5.00<br>14 Nov 2022 11:24  | 8 547198XXXXX8288 \$5.00                            |  |  |
| XXXX9752 \$211.11 | 545142XXXXX9752<br>03 Nov 2022 13:36 \$211.11  | 545142XXXXX9752 \$211.11<br>03 Nov 2022 13:36       |  |  |
| XXXX9752 \$1.11   | 545142XXXXX9752<br>03 Nov 2022 13:36 \$1.11    | 545142XXXXX9752<br>03 Nov 2022 13:36 \$1.11         |  |  |
| XXXX9228 \$53.00  | 3 417099XXXXX9228 \$53.00<br>26 Oct 2022 03:15 | 3 417099XXXXX9228 \$53.00<br>26 Oct 2022 03:15      |  |  |
| VVVVEATA          | 546667XXXXX5019                                | 546667XXXXX5019                                     |  |  |

# Refund

## Refund can be initiated if the original transaction is approved and has not been refunded yet

| 2:30<br>← | Refund                                                  | all 🗢 🔳      | 12: <b>30</b><br>←                                  | Refund                                                   | all ≎ ∎       |
|-----------|---------------------------------------------------------|--------------|-----------------------------------------------------|----------------------------------------------------------|---------------|
| \$        | <b>85.5</b><br>max 85.51<br>4 Nov 2022 13:<br>/ISA*7353 | 1            | Confirm<br>Are you sur<br>refund for<br>transaction | Refund<br>re you want to n<br>\$85.51 on this<br>?<br>No | nake a<br>Yes |
| 1         | 2                                                       | 3            | 1                                                   | 2                                                        | 3             |
| 4         | 5                                                       | 6            | 4                                                   | 5                                                        | 6             |
| 7         | 8                                                       | 9            | 7                                                   | 8                                                        | 9             |
| 00        | 0                                                       | <del>(</del> | 00                                                  | 0                                                        | +             |
|           | Refund                                                  |              |                                                     | Refund                                                   |               |
| 4         | ٠                                                       | •            | 4                                                   | ٠                                                        |               |

Return to the previous screen • -

T.K. Keith Company, Inc., doing business as Thrive Payments, is a registered Independent Sales Organization of Wells Fargo Bank, N.A., Concord, CA

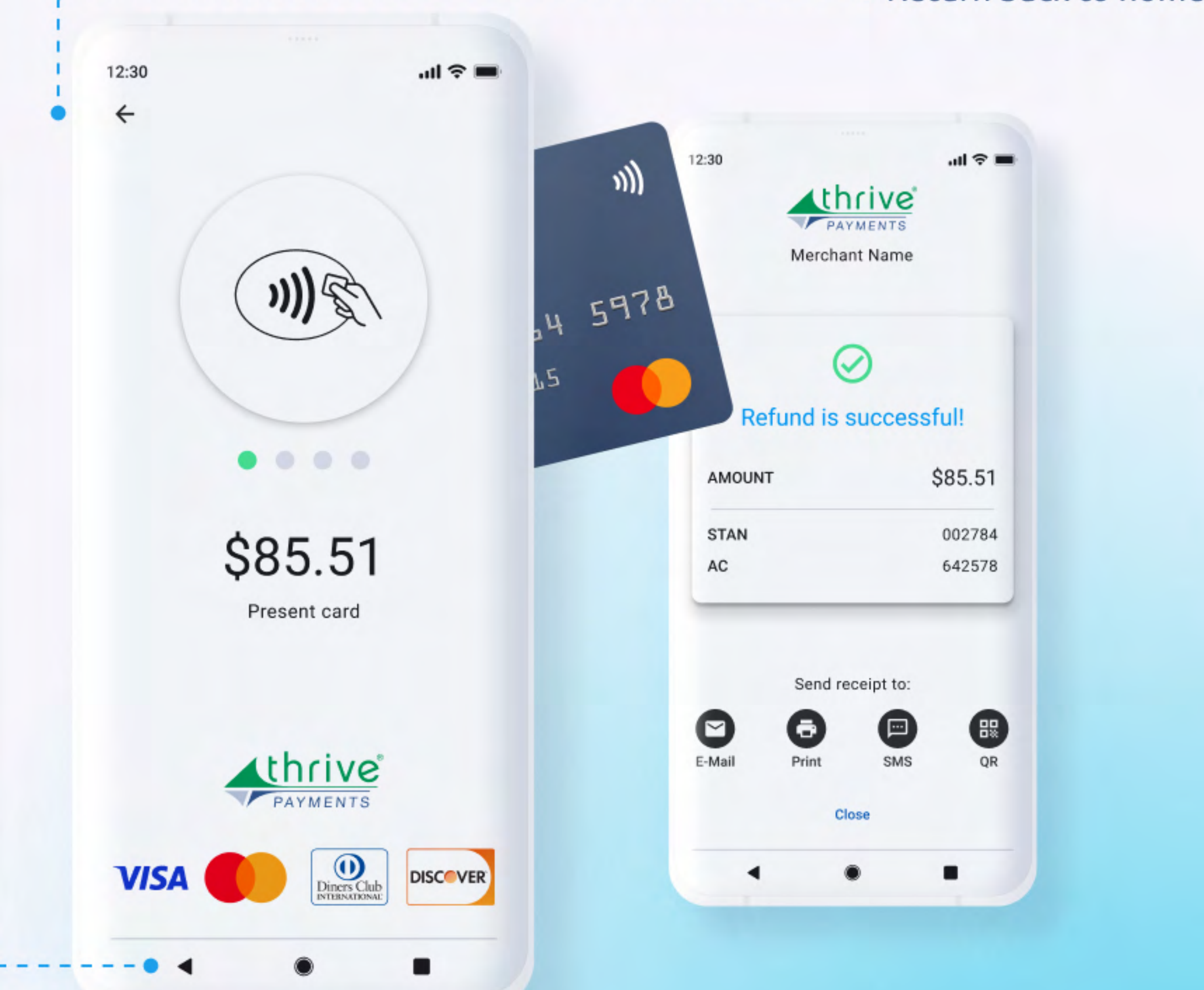

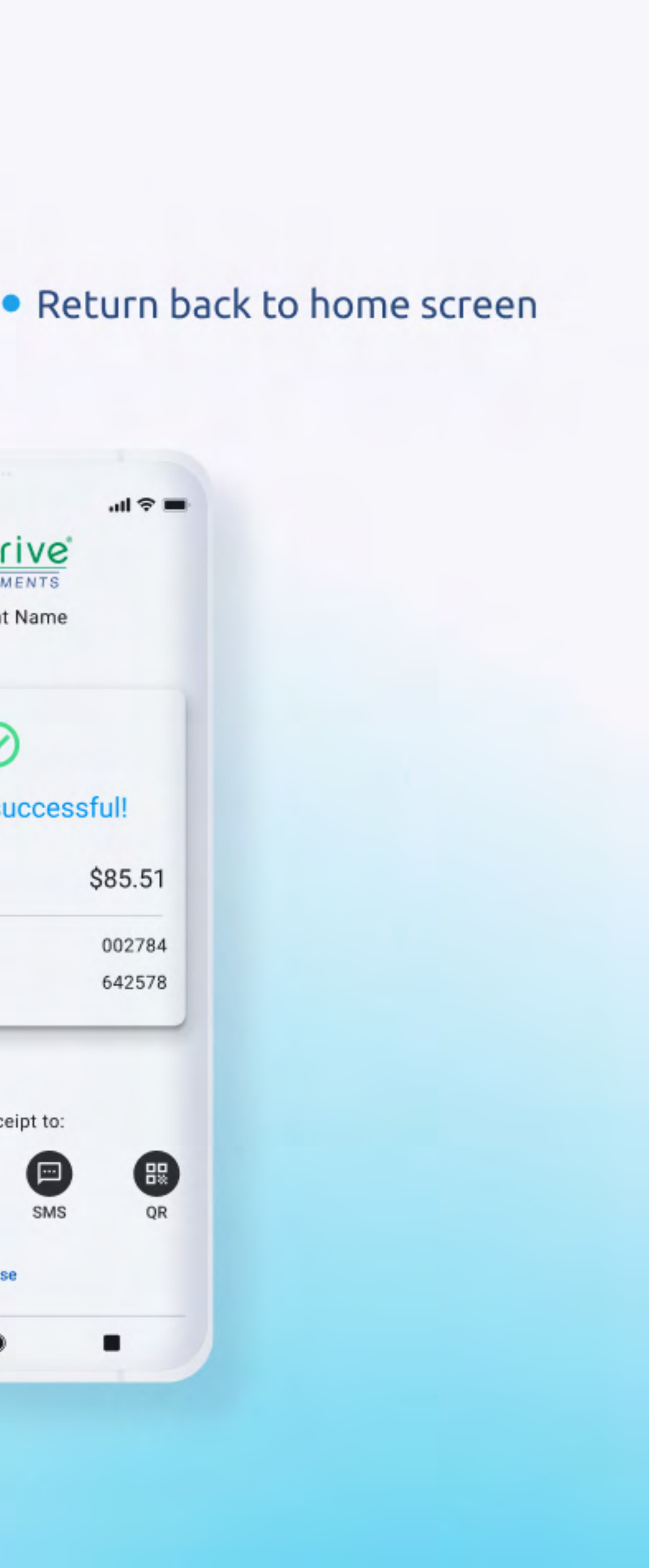

# **Voids** can be executed within same business day

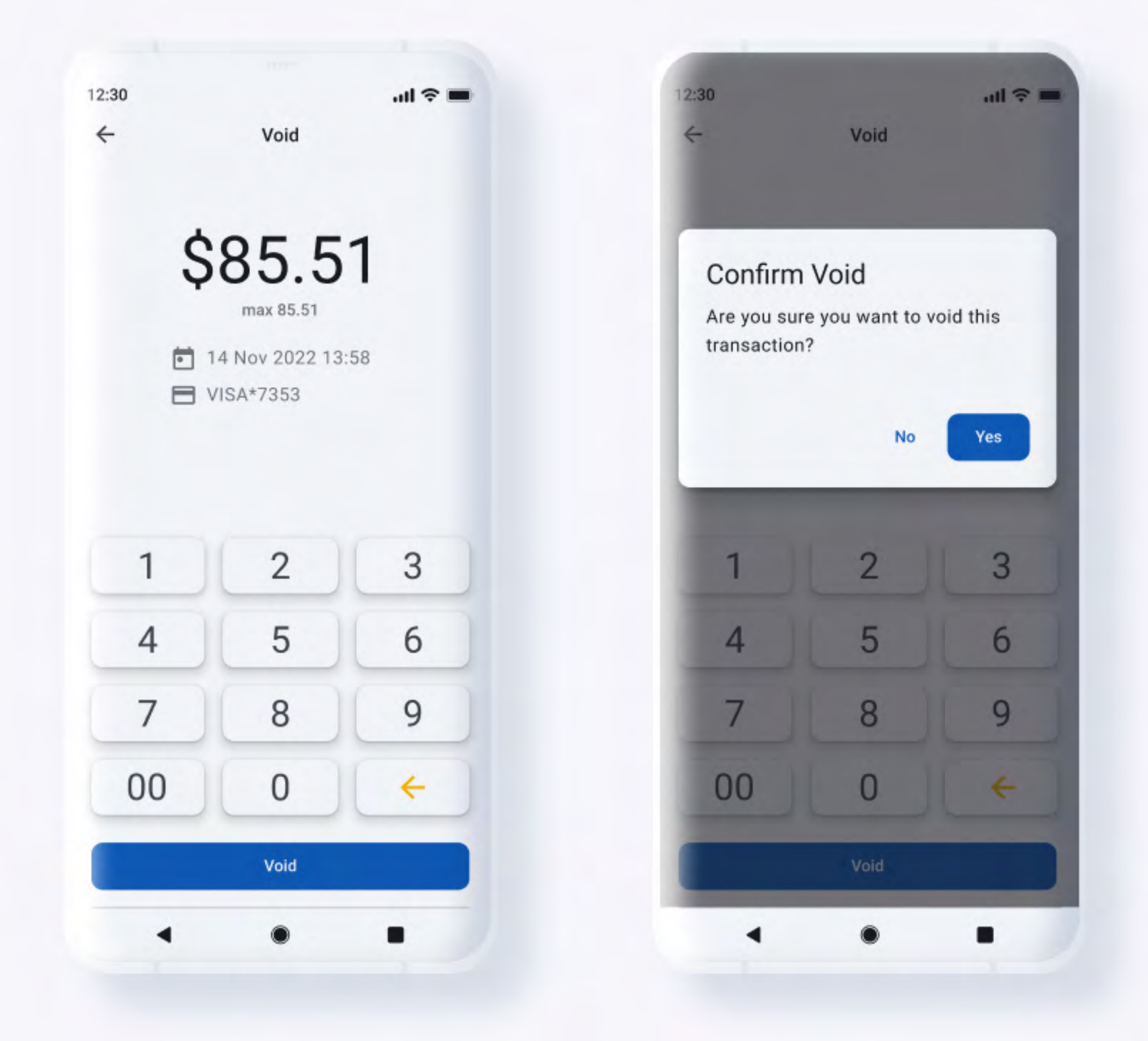

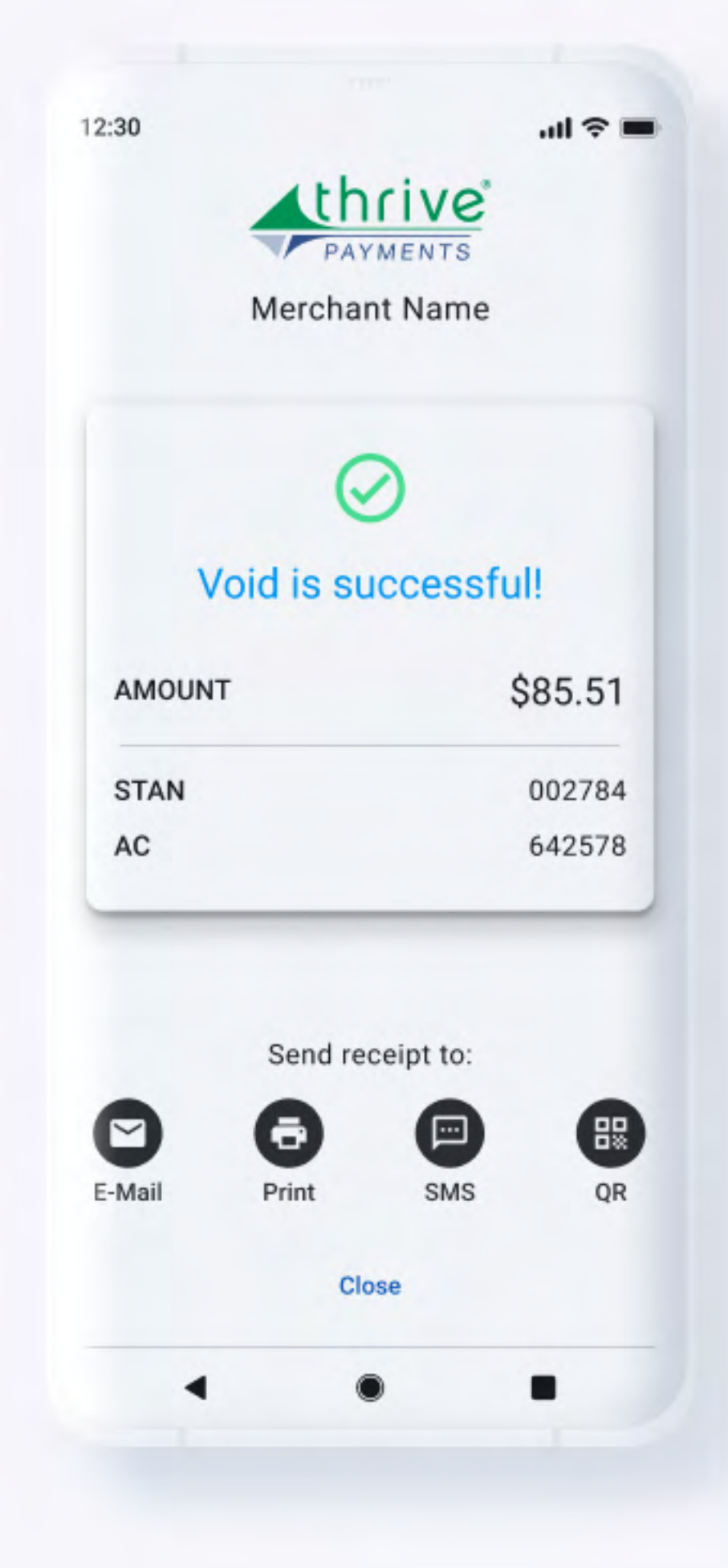

All payments are processed **online** and your Android connected to the internet every time a payment is processed. Phos DOES NOT process payments offline.

# device which operates with Phos mobile apps should be

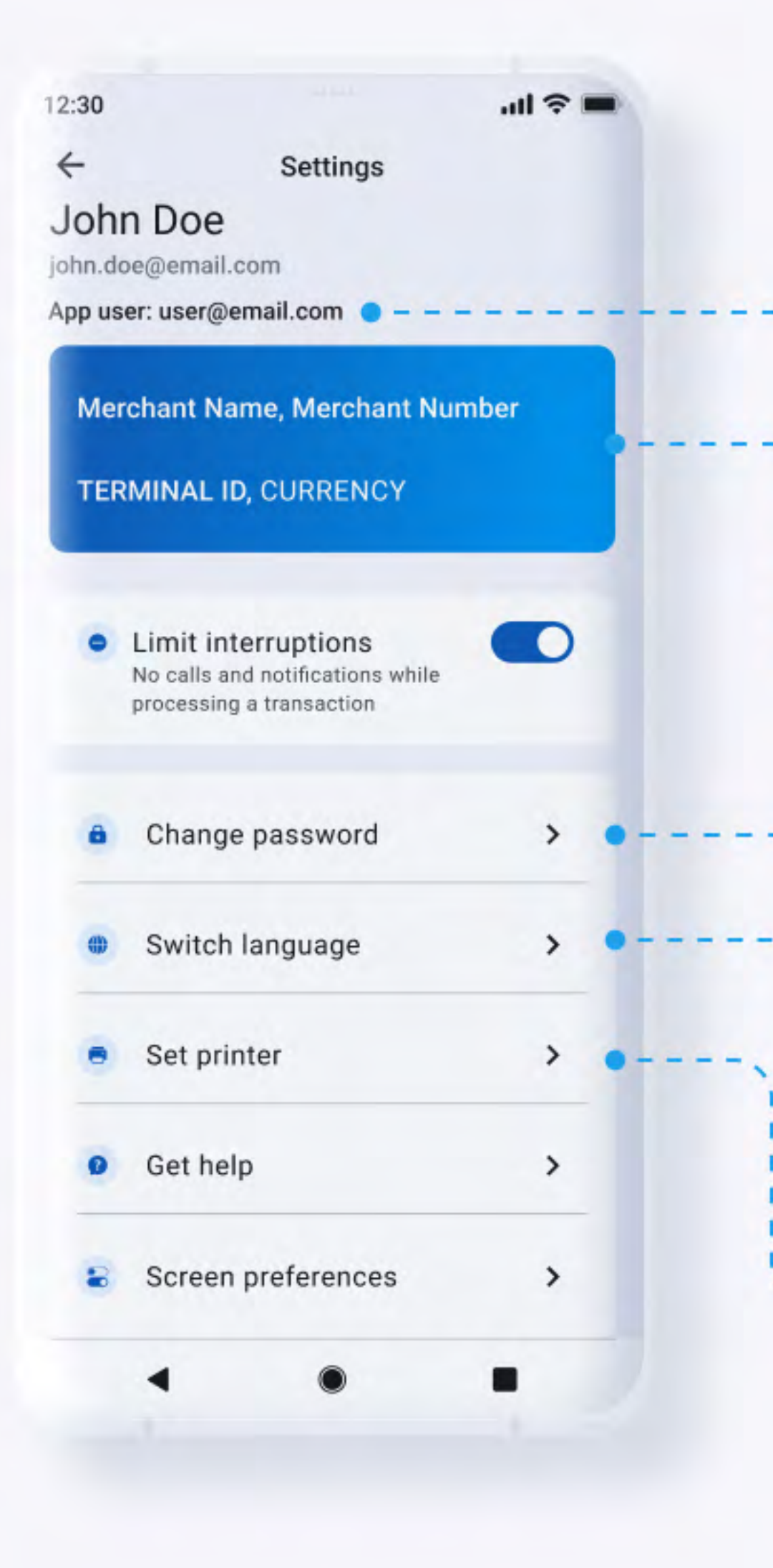

# Settings Under this section you will find:

**App user** – Email address of the current logged-in app user

**Change password** – change your password directly from the app

Switch language

**Printer setup** – upon clicking on "Please select printer" button you will be asked to grant permission to Phos to use Bluetooth, then a list with available devices will appear and once the desired printer is selected the connection is initiated

 Merchant details – name of the app user, merchant e-mail, merchant name, merchant ID, terminal ID and terminal currency

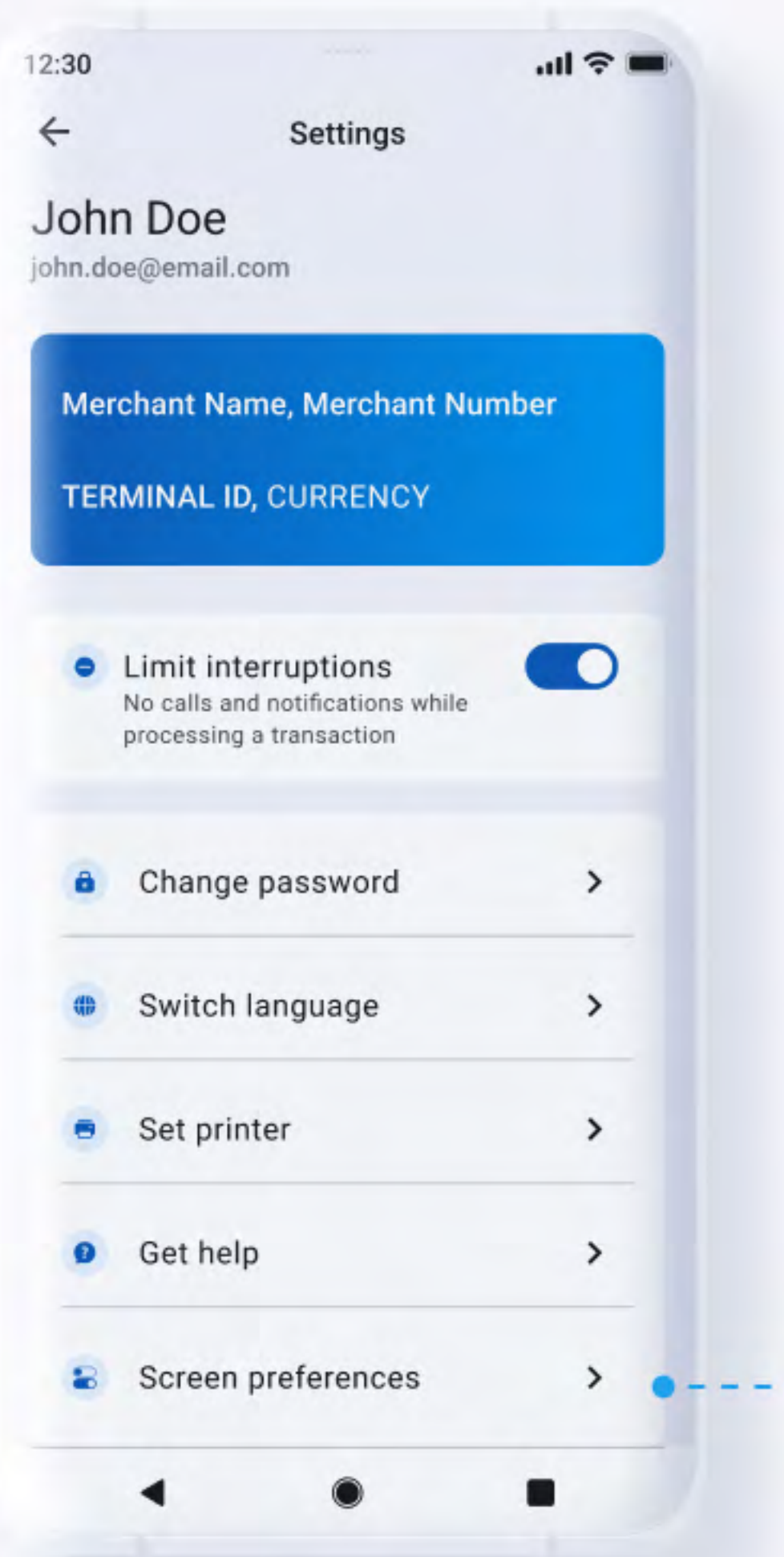

# **Settings** Under this section you will find:

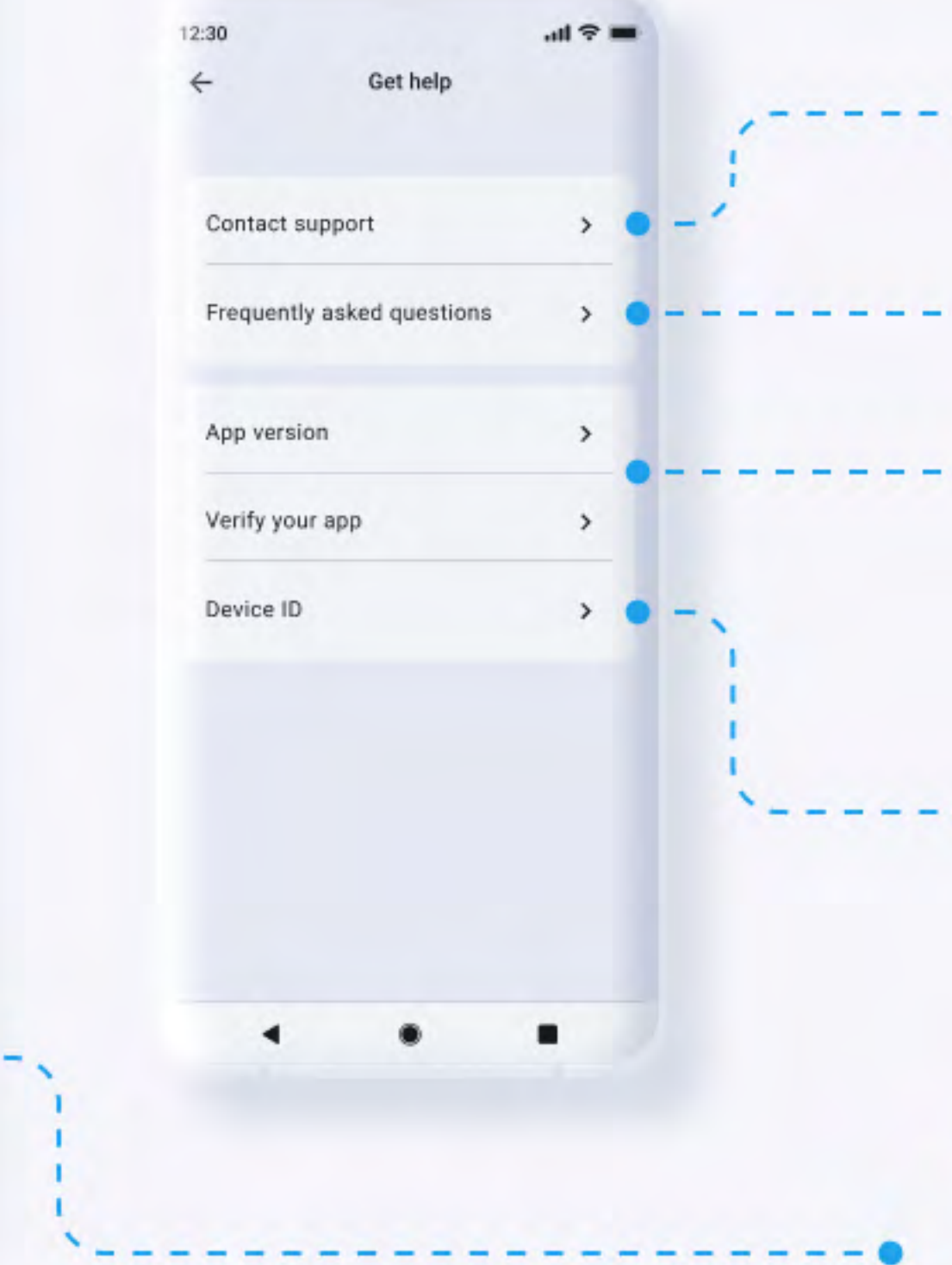

- **Contact** the support team per e-mail or phone
- ----- Redirect to a FAQ section
- ----• Information about the app version and an option to verify the authenticity of the app
- ----• Device ID number Click to see the Device ID number

**Hide/unhide** the optional screens for gratuity (TIP) and order reference info (note: these screens appear in the app if they are enabled on a terminal level)

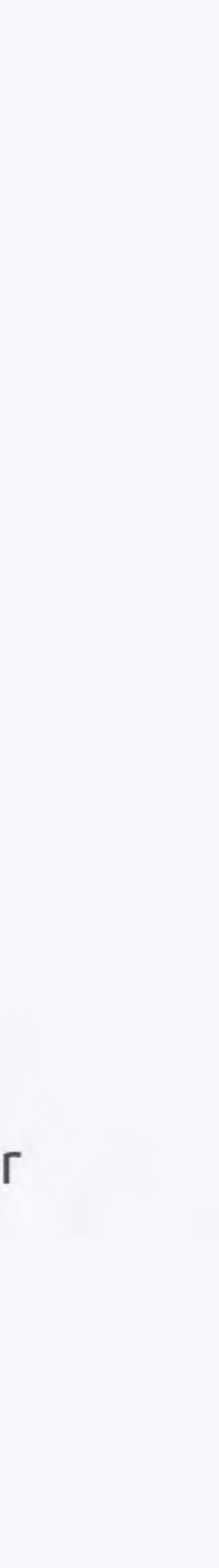

# **Change Password** Change your existing password directly from the app

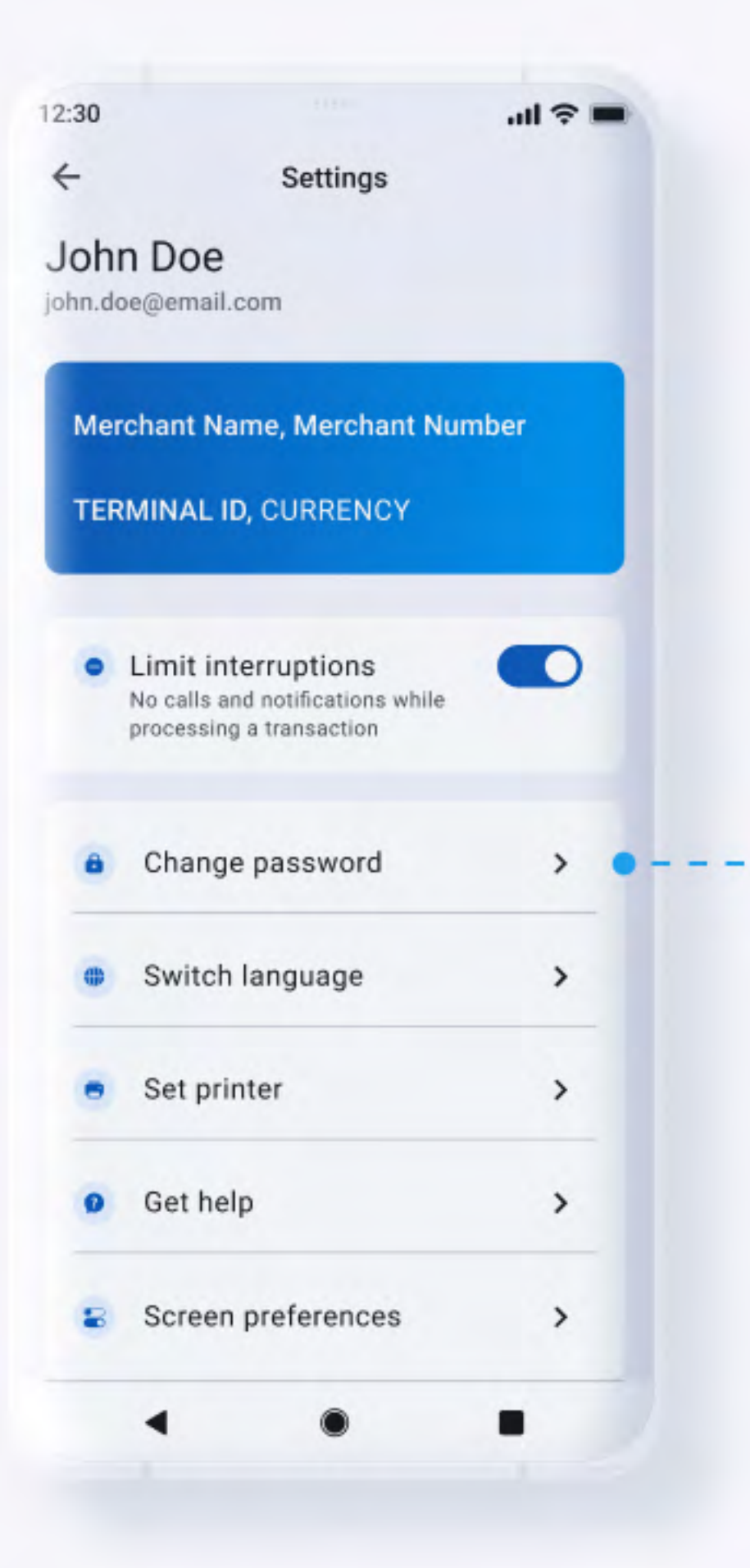

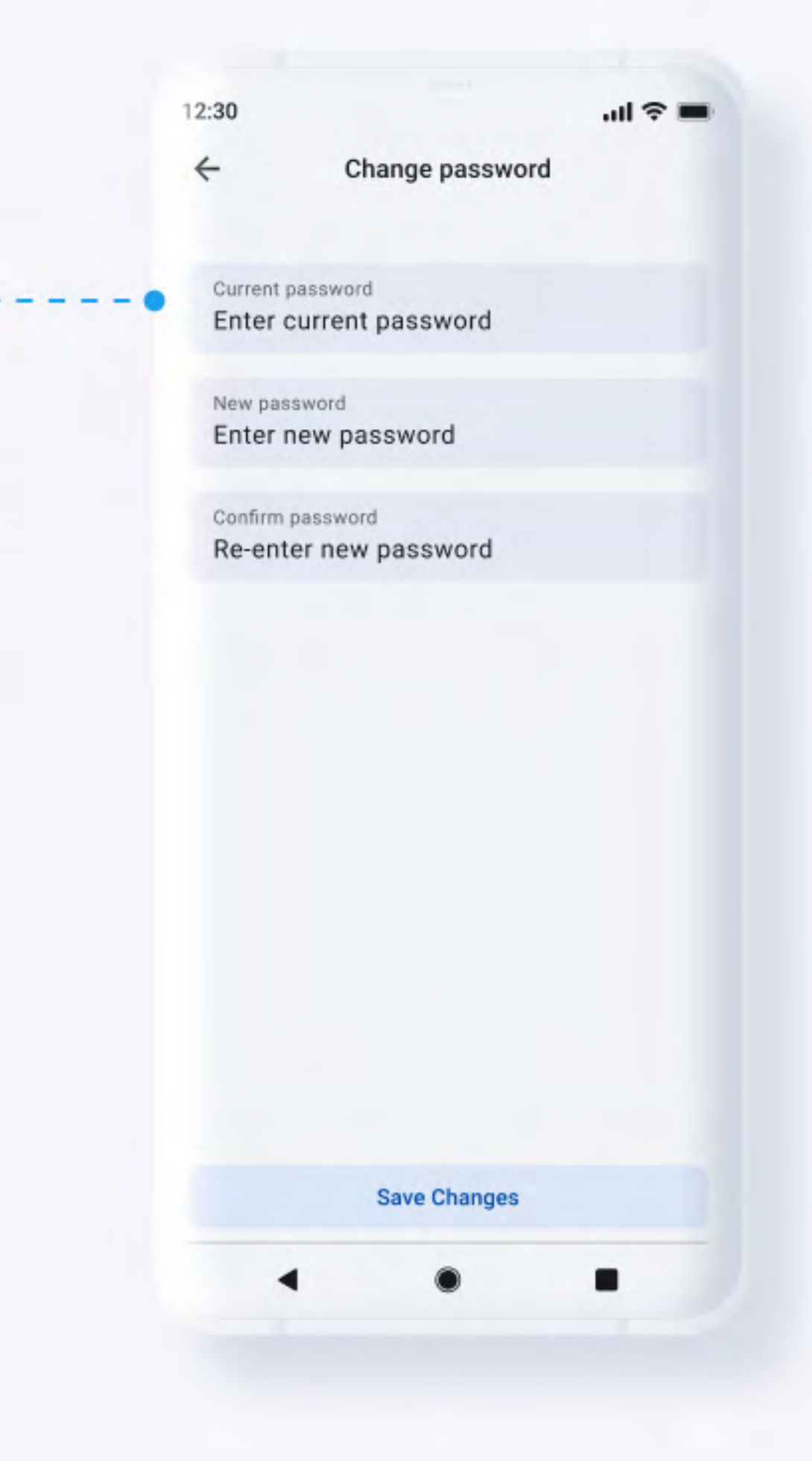

# **Reset Password** If you forget your password you can reset it

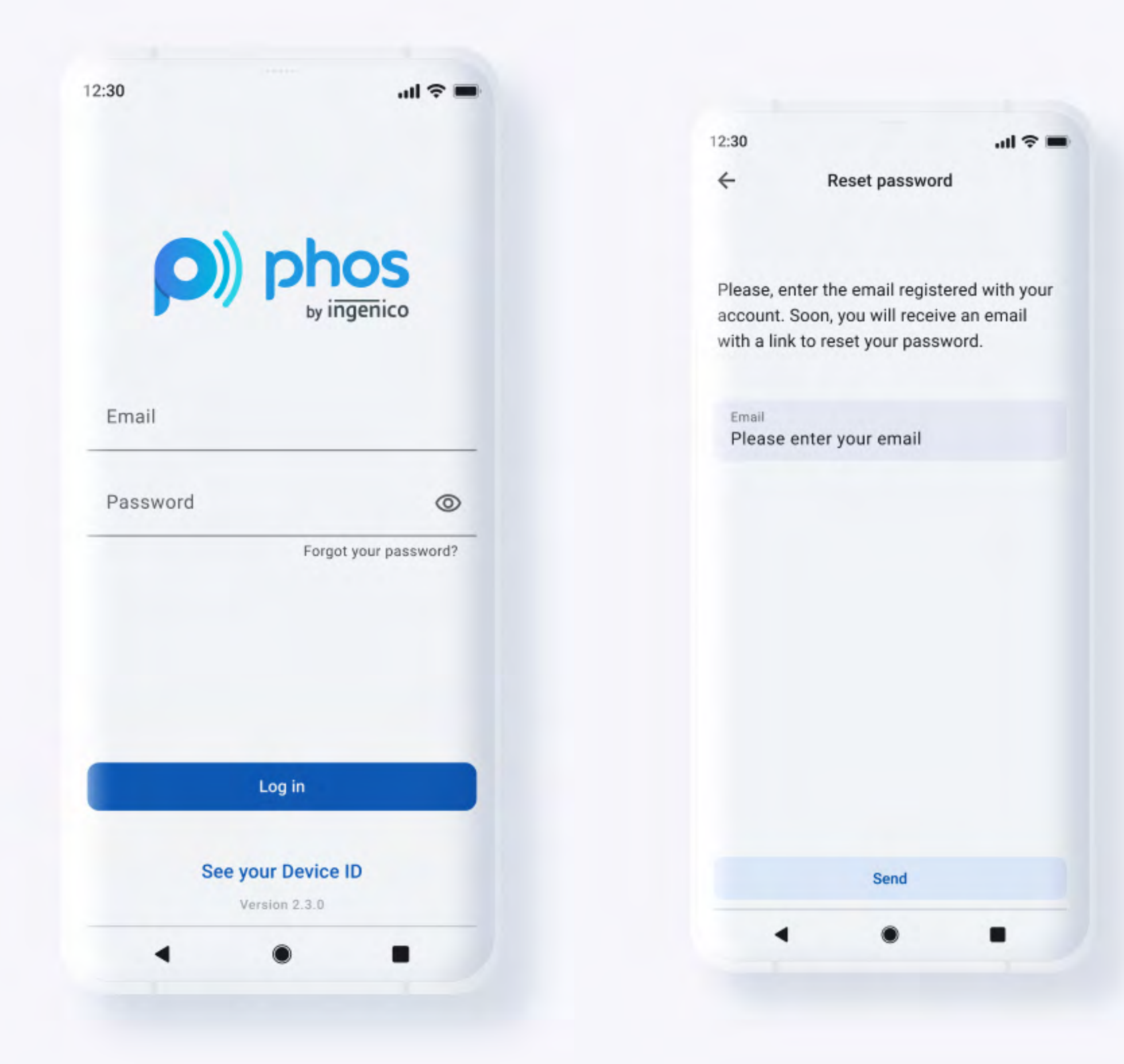

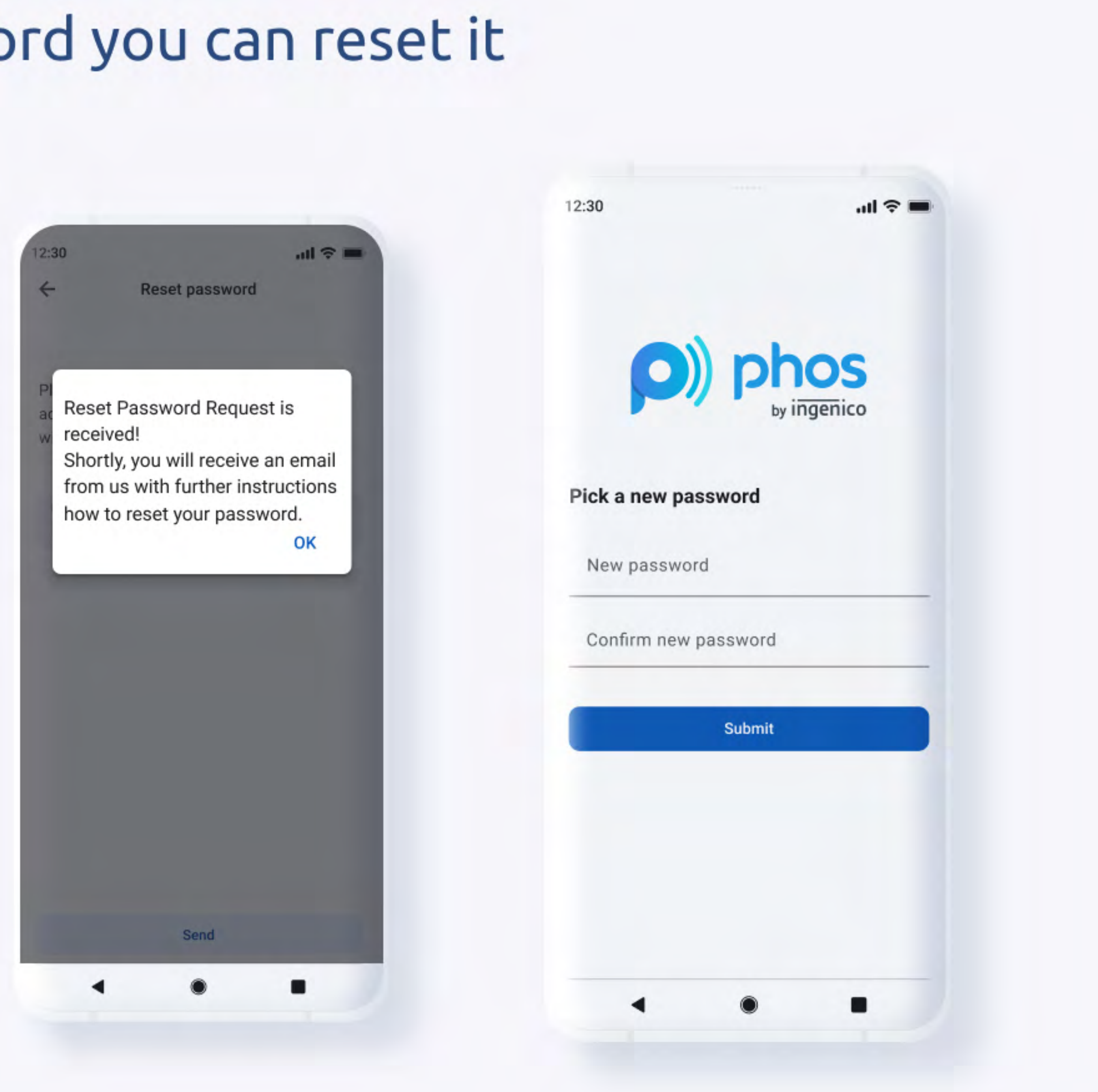

# New app version notifications Push new app versions in the app store with notifications to the users

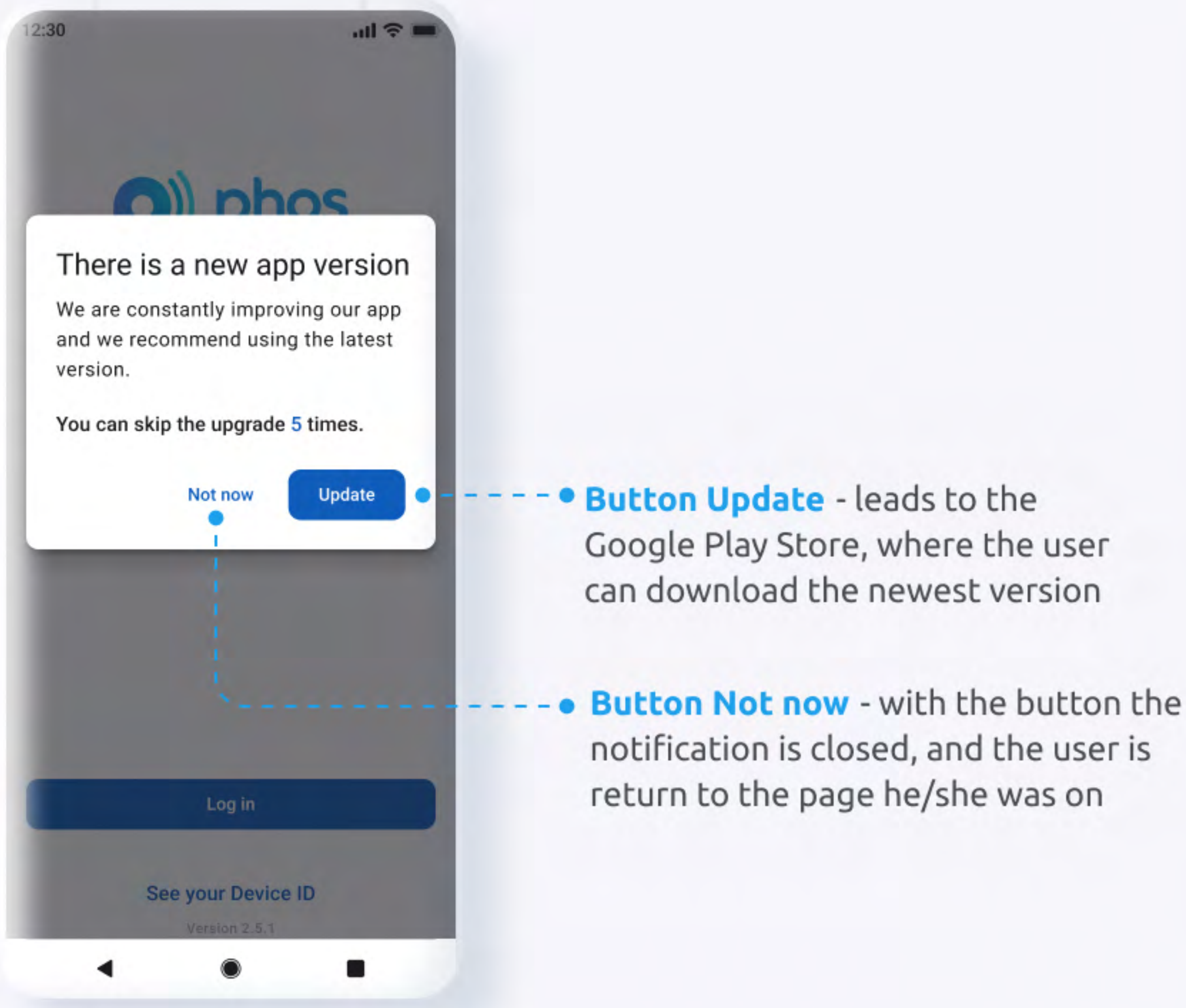

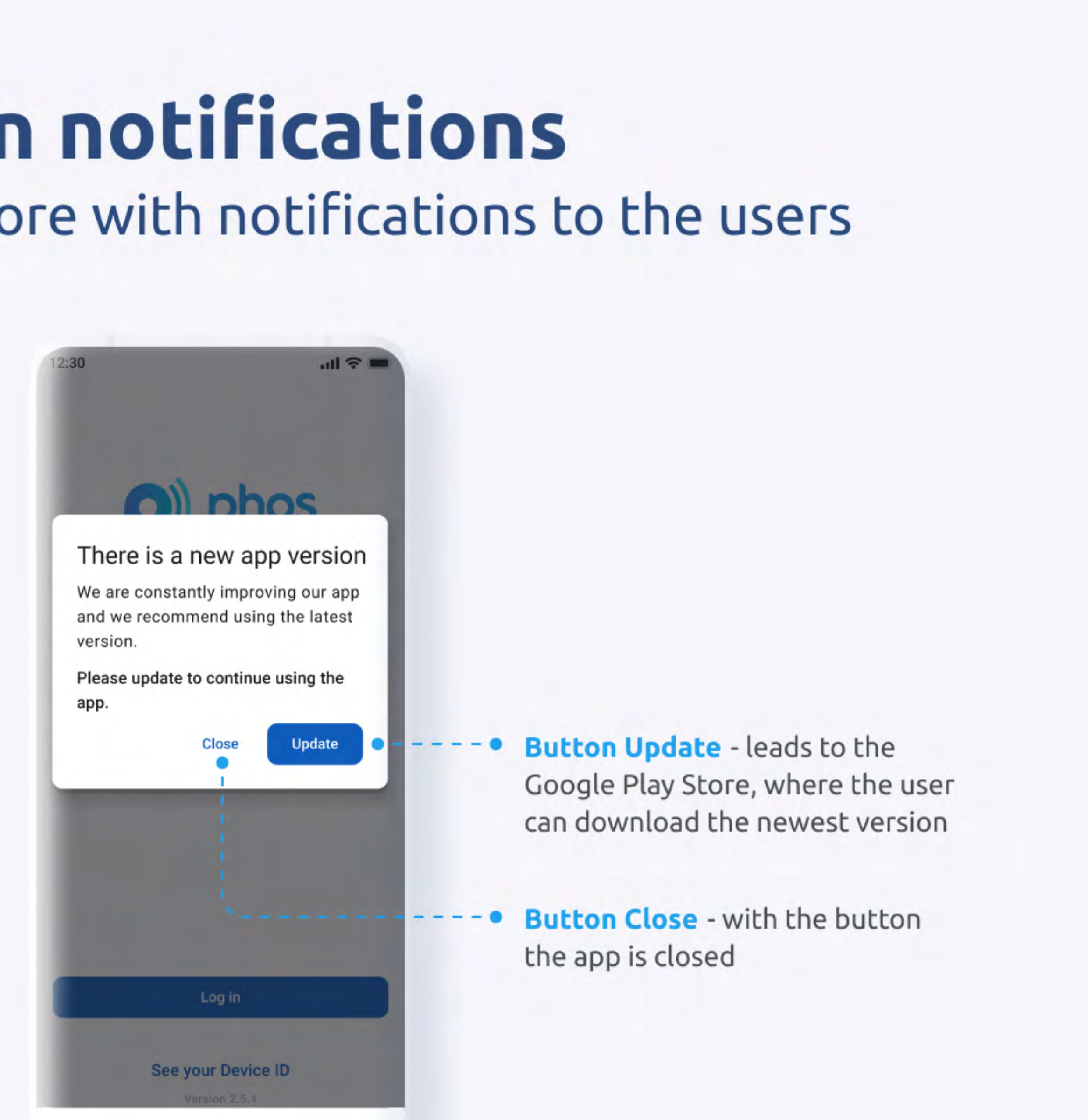

# What is CVM limit

Traditional payments normally require some Cardholder Verification Method (CVM) such as PIN or signature.

Note that the Contactless CVM limit varies from country to country.

For low-value contactless payments below the Contactless CVM limit, no CVM is required - the customer can simply tap & go

Cardholder verification is required for contactless card transactions above the CVM limit (e.g., by online PIN using the merchant PIN pad or signature)

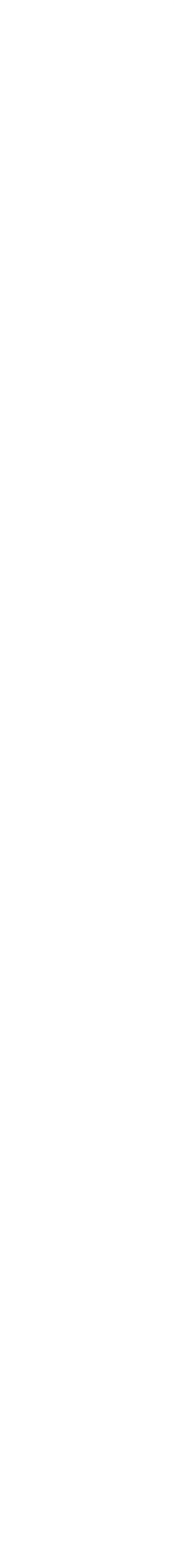

## Process high-value payment with PIN solution seamlessly from the same app

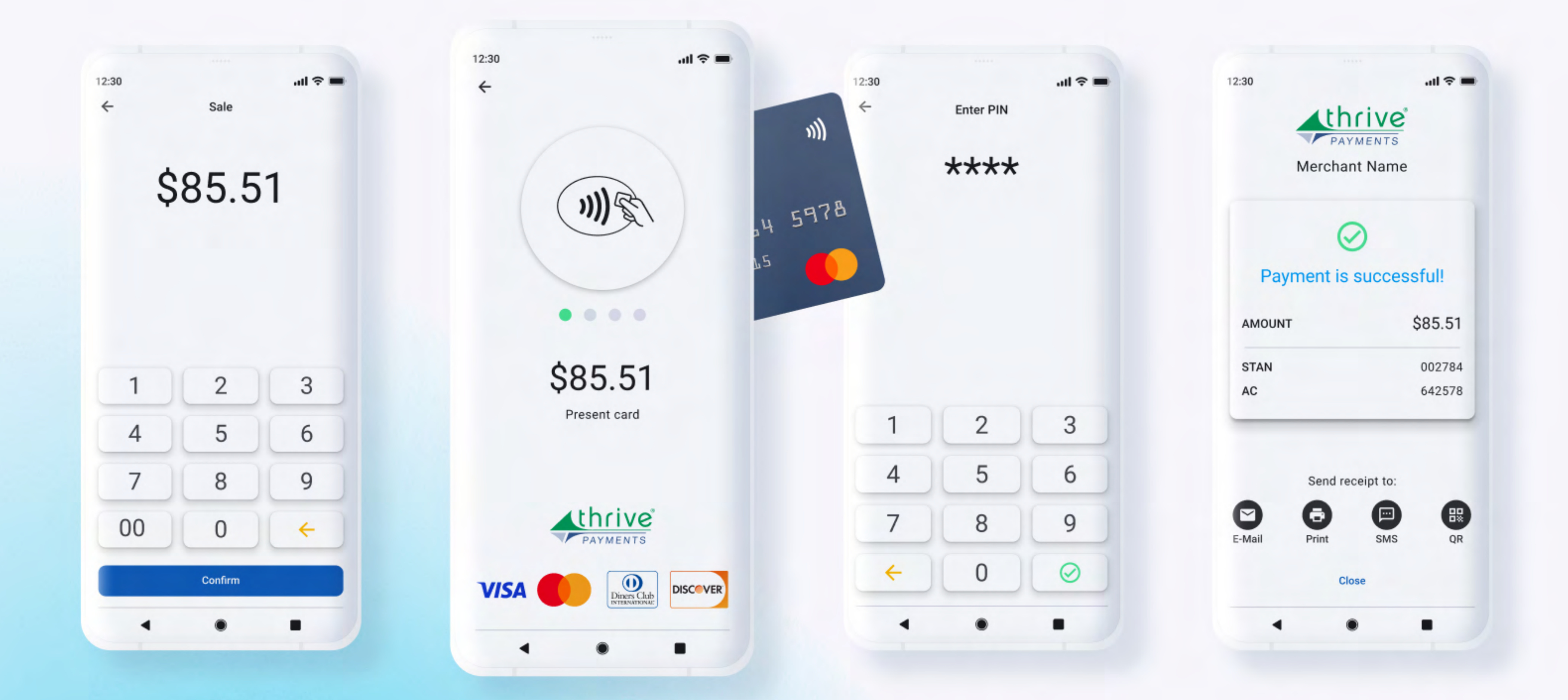

T.K. Keith Company, Inc., doing business as Thrive Payments, is a registered Independent Sales Organization of Wells Fargo Bank, N.A., Concord, CA

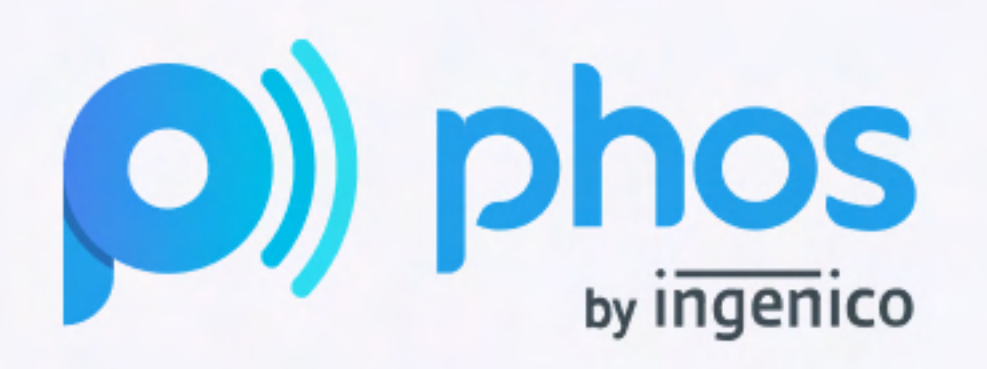

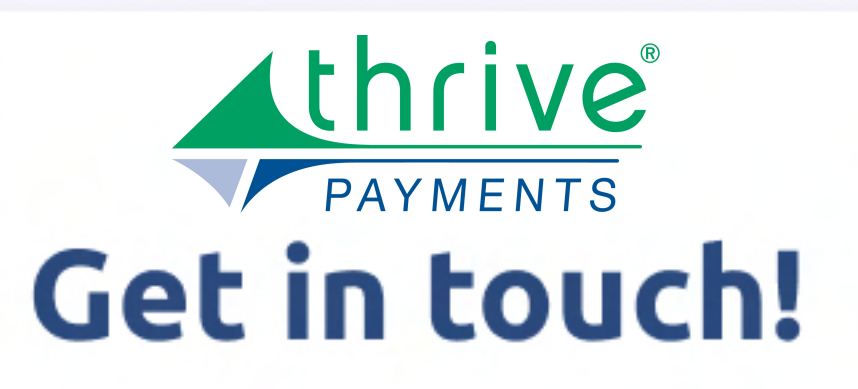

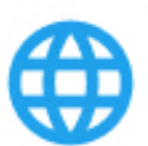

### www.thrivepay.us

Contact us if you have questions or need help.

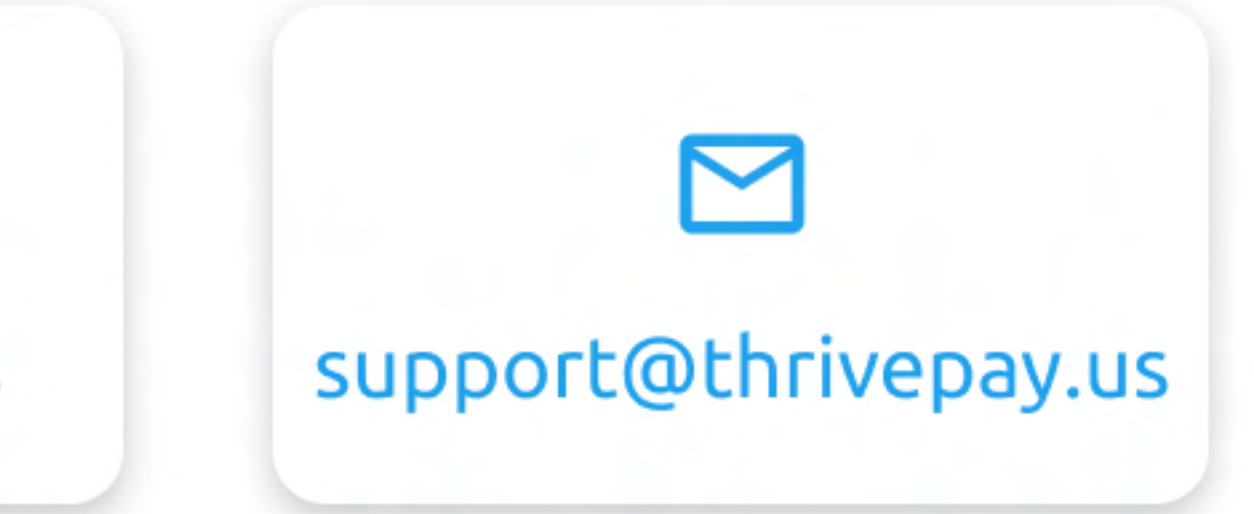